## SAGE – Quick Reference Guides

## **Amendment Request**

1. Begin by logging into SAGE with your SVHM username. You will need to follow the reset password link during your first login.

| Welcome to St Vincent's Application for<br>Governance and Ethics                              |           |
|-----------------------------------------------------------------------------------------------|-----------|
| user@svha.org.au                                                                              |           |
| Password*                                                                                     |           |
|                                                                                               |           |
| Show password                                                                                 |           |
| ●D Log in                                                                                     |           |
| Can't access your account Reset your password                                                 |           |
| Don't have an St Vincent's Application for Governance and Ethics account? <u>Register now</u> | TVINCENT' |

2. Under **'Projects'**, locate and click the Project ID for which you would like to submit an amendment request.

| St Vincent's Application for Governar                     | nce and Ethics 🛛 🔦 Decision                                     | s 🖌 Reviews        | Meetings           | Projects          | <b>_</b>                         |                  |                   |                     |                    | ۵ 🔍 ۵ ا            |
|-----------------------------------------------------------|-----------------------------------------------------------------|--------------------|--------------------|-------------------|----------------------------------|------------------|-------------------|---------------------|--------------------|--------------------|
| Project > Projects                                        |                                                                 |                    |                    |                   |                                  |                  |                   |                     |                    | + New Project      |
|                                                           |                                                                 |                    |                    |                   |                                  |                  |                   |                     |                    |                    |
| Listed below are all the projects you currently have      | Listed below are all the projects you currently have access to. |                    |                    |                   |                                  |                  |                   |                     |                    |                    |
| By clicking a project, its related applications will also | o be displayed.                                                 |                    |                    |                   |                                  |                  |                   |                     |                    |                    |
| In order to submit an application (ethics and/or s        | site-governance), you must fir                                  | st register the pr | oject - you can de | o that here by se | electing the +New Project button | above.           |                   |                     |                    |                    |
| Export CSV Search                                         |                                                                 |                    |                    |                   |                                  |                  |                   |                     |                    | Column chooser     |
| TITLE T IDENTIFIER                                        | ⊤ STATUS                                                        | T ETHICS A         | PPROVED T          | EXPIRY DATE       | T ORGANISATION                   | T FUNDS INVOICED | T FUNDS REMAINING | T OVERDUE MILESTO T | REVISION MILESTO T | TOTAL MILESTONES T |
| 061504 - Project Registr                                  | In Progress                                                     |                    |                    |                   |                                  |                  |                   | 0                   | 0                  | 0                  |
| 061503 - Project Registr                                  | In Progress                                                     |                    |                    |                   |                                  |                  |                   | • 0                 | • 0                | 0                  |
| 061500 - Project Registr                                  | In Progress                                                     |                    |                    |                   |                                  |                  |                   | • 0                 | • 0                | 0                  |
| 061499 - Project Registr                                  | In Progress                                                     |                    |                    |                   |                                  |                  |                   | • 0                 | • 0                | 0                  |
| 061497 - Project Registr                                  | In Progress                                                     |                    |                    |                   |                                  |                  |                   | • 0                 | • 0                | 0                  |
| 061432 - Project Registr                                  | In Progress                                                     |                    |                    |                   |                                  |                  |                   | • 0                 | • 0                | 0                  |
| 061423 - Project Registr                                  | In Progress                                                     |                    |                    |                   |                                  |                  |                   | • 0                 | • 0                | 0                  |
| 061422 - Project Registr                                  | In Progress                                                     |                    |                    |                   |                                  |                  |                   | • 0                 | • 0                | 0                  |
| 061421 - Project Registr                                  | In Progress                                                     |                    |                    |                   |                                  |                  |                   | • 0                 | • 0                | 0                  |
| 061379 - Project Registr                                  | <ul> <li>In Progress</li> </ul>                                 |                    |                    |                   |                                  |                  |                   | 0 0                 | 0 0                | 0                  |
| < Previous 1 2 3 4 Next >                                 |                                                                 |                    |                    |                   |                                  |                  |                   |                     |                    | Page size: 10 *    |

- 3. Under **'Hierarchy'** select the post-approval project branching from the ethics/governance application, depending on the amendment type.
  - a. **Note:** It may be useful to become familiar with 'Applications' and 'Projects' within SAGE.
    - i <u>Applications</u> may be edited, submitted, viewed for approval status and/or resubmitted.
    - ii **Projects** represent either the Project as a whole, or the post-approval applications, with which you may request amendments, submit breach reports and safety reports.

| ct > 2022/PIE     | 001230 - SAGI | E Workshop           |         |             |       |               |            |                                 |                               |              |                                       |                                |
|-------------------|---------------|----------------------|---------|-------------|-------|---------------|------------|---------------------------------|-------------------------------|--------------|---------------------------------------|--------------------------------|
| Applications      | Details M     | More information req | uests   |             |       |               |            |                                 | > Hierarchy H                 | listory      |                                       |                                |
| oject details are | on this page. |                      |         |             |       |               |            |                                 |                               |              |                                       |                                |
| Export CSV        | Search        |                      |         |             |       |               |            | Column chooser                  |                               |              | E 2022/SVH00001<br>SAGE Workshop      | Q022/SVH00001<br>SAGE Workshop |
| IDENTIFIER T      | TITLE         | T COMMENTS T         | VERSION | T STATUS T  | OWNER | T CREATED     | T MODIFIED | T ORGANIS T RELATIO T           |                               | _            |                                       |                                |
| 2022/SSA00004     | SAGE Works    |                      | 1.00    | Authorised  | LC    | 22/04/2022    | 23/05/2022 | St Vincent's H                  | 2022/PID0123<br>SAGE Workshop | 30           | E 2022/SSA00004<br>SAGE Workshop      | SAGE Workshop                  |
| 2022/SSA0         | SAGE Works    |                      | 1.00    | In Progress | SN    | 22/04/2022    | 22/04/2022 | St Vincent's H 1                |                               |              |                                       |                                |
| 2022/SVH          | SAGE Works    |                      | 1.03    | Approved    | LC    | 03/05/2022    | 20/05/2022 | St Vincent's H 1                |                               |              | 2022/SSA00005<br>SAGE Workshop - St V |                                |
| Previous 🚺        | Next >        |                      |         |             |       |               |            | Page size: 10 *                 |                               |              |                                       |                                |
|                   |               |                      |         |             |       |               |            |                                 |                               |              |                                       |                                |
|                   |               |                      |         |             | 3     | Hierarchy His | tory       | 翻2022/SVH00001<br>SAGE Workshop | Q 2022/SVHG<br>SAGE Works     | 10001<br>hop |                                       |                                |

4. After clicking the ethics "project" you will be taken to this page, select the 'Forms' tab

| St Vind             | cent's Application for Go | vernance and I         | Ethics Navigate to hom | e) 🗸 Re  | views 🗎 | Meetings | Projects |            |                |                 |   |                   |                                         | A 0 💿         |
|---------------------|---------------------------|------------------------|------------------------|----------|---------|----------|----------|------------|----------------|-----------------|---|-------------------|-----------------------------------------|---------------|
| Project > 2022/PIE  | 001230 - SAGE Worksh      | op > 2022/SVH0         | 00001 - SAGE Worl      | kshop    |         |          |          |            |                |                 |   |                   |                                         |               |
| Applications        | Details Forms             | <del>lilestone</del> s | More information re    | quests   |         |          |          |            |                |                 | Þ | Hierarchy History |                                         |               |
| Project details are | on this page.             |                        |                        |          |         |          |          |            |                |                 |   |                   |                                         |               |
| Export CSV          | Search                    |                        |                        |          |         |          |          |            | •              | Column chooser  |   |                   | SAGE Workshop                           | SAGE Workshop |
| IDENTIFIER T        | TITLE T COM               | IMENTS T VE            | ERSION I T STAT        | US T     | OWNER   | T CRE    | ATED T   | MODIFIED   | T ORGANIS T    | RELATION T      |   |                   |                                         |               |
| 2022/PID01230       | SAGE Works                |                        | Rej                    | listered | L       |          |          |            | SVHM           | ı               |   | SAGE Workshop     | SAGE Workshop                           | SAGE Workshop |
| 2022/SSA00004       | SAGE Works                | 1.0                    | 00 • Aut               | horised  | LC      | 22/04    | /2022    | 23/05/2022 | St Vincent's H |                 |   |                   |                                         |               |
| 🔮 2022/SSA          | SAGE Works                | 1.0                    | 00 <b>•</b> In F       | rogress  | SN      | 22/04    | /2022    | 22/04/2022 | St Vincent's H |                 |   |                   | ■ 2022/SSA00005<br>SAGE Workshop - St V |               |
| 🔮 2022/SVH          | SAGE Works                | 1.0                    | 13 • App               | roved    | LC      | 03/05    | /2022    | 20/05/2022 | St Vincent's H | . ↔             |   |                   |                                         |               |
| < Previous          | Next >                    |                        |                        |          |         |          |          |            |                | Page size: 10 * |   |                   |                                         |               |

5. Click '+New form' and then 'Amendment request'.

| tioner (  | St Vincent's Applica      | ation for Governance an | d Ethics \prec 🗸    | • 🛗     | <b>P</b>  |               | <b>A</b> (     | 9 💽    | + New form X                                   |
|-----------|---------------------------|-------------------------|---------------------|---------|-----------|---------------|----------------|--------|------------------------------------------------|
| Project > | 2022/PID01230 - SAG       | GE Workshop > 2022/SV   | H00001 - SAGE Wor   | rkshop  |           |               | + Nev          | v form | Select the form you wish to fill out:          |
| Appli     | cations Details           | Forms Milestones        | More information re | equests |           |               |                |        | Amendment Request                              |
| Breiget   | formo datailo ara an thia |                         |                     |         |           |               |                |        | Safety Report                                  |
| Project   | forms details are on this | page.                   |                     |         |           |               |                |        | Serious Breach Notification form (third party) |
|           | xport CSV                 |                         |                     |         |           |               |                | Q      | Serious Breach Report                          |
|           | TITLE                     | STATUS                  | OWNER               | CRE#    | ATED DATE | MODIFIED DATE | SUBMITTED DATE |        | Suspected (Third Party) Breach Report          |
| 1         | 061507 - Amendmen         | t.R ● In Progress       | Lauren Cigagna      | 25/05   | /2022     | 25/05/2022    |                |        | X Cancel                                       |

- 6. Select amendment type. Complete the relevant sections that will appear depending on your amendment type.
  - a. Note: a separate amendment will need to be submitted for each amendment type.

| Select Amendment Type<br>The types of amendment that can be submitt<br>General amendment<br>Addition of a New Site<br>Change to CPI/PI | 3*<br>ed to the HREC are:                                                          |                                                                                          |
|----------------------------------------------------------------------------------------------------|------------------------------------------------------------------------------------|------------------------------------------------------------------------------------------|
| Show Detailed Description of Amendme                                                                                                   | nt Types                                                                           |                                                                                          |
| Please select the amendment type from the o                                                                                            | drop-down list. Based on this selection the form will show only relevant questions | 3.                                                                                       |
|                                                                                                    |                                                                                    | •                                                                                        |
|                                                                                                    | N                                                                                  | ext 🗲                                                                                    |
|                                                                                                    | Project Details and<br>Amendment Type                                              | Project Details and<br>Amendment Type                                                    |
| Project Details and 🤣<br>Amendment Type                                                                                                | Addition of New Research<br>Site/s                                                 | Change of Coordinating<br>Principal Investigator (CPI)<br>or Principal Investigator (PI) |
| General Amendment                                                                                                    | Conflict of interests                                                              | Conflict of interests                                                                    |
| Document upload                                                                                                    | Document upload                                                                    | Document upload                                                                          |
| Coordinating Principal<br>Investigator Declaration                                                                                     | Coordinating Principal<br>Investigator Declaration                                 | Coordinating Principal<br>Investigator Declaration                                       |

7. Upon CPI/delegate declaration, Click **'Submit'** to submit this form to the HREC/RGO.

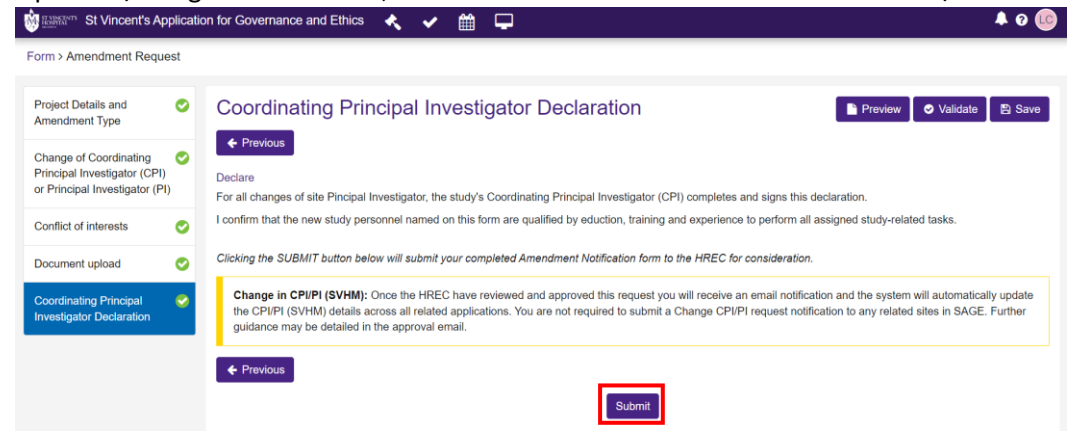